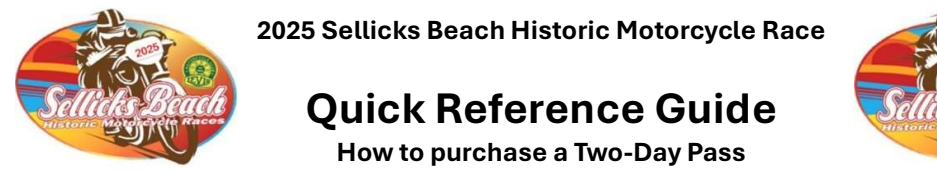

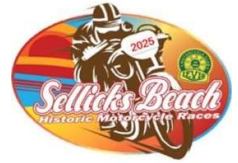

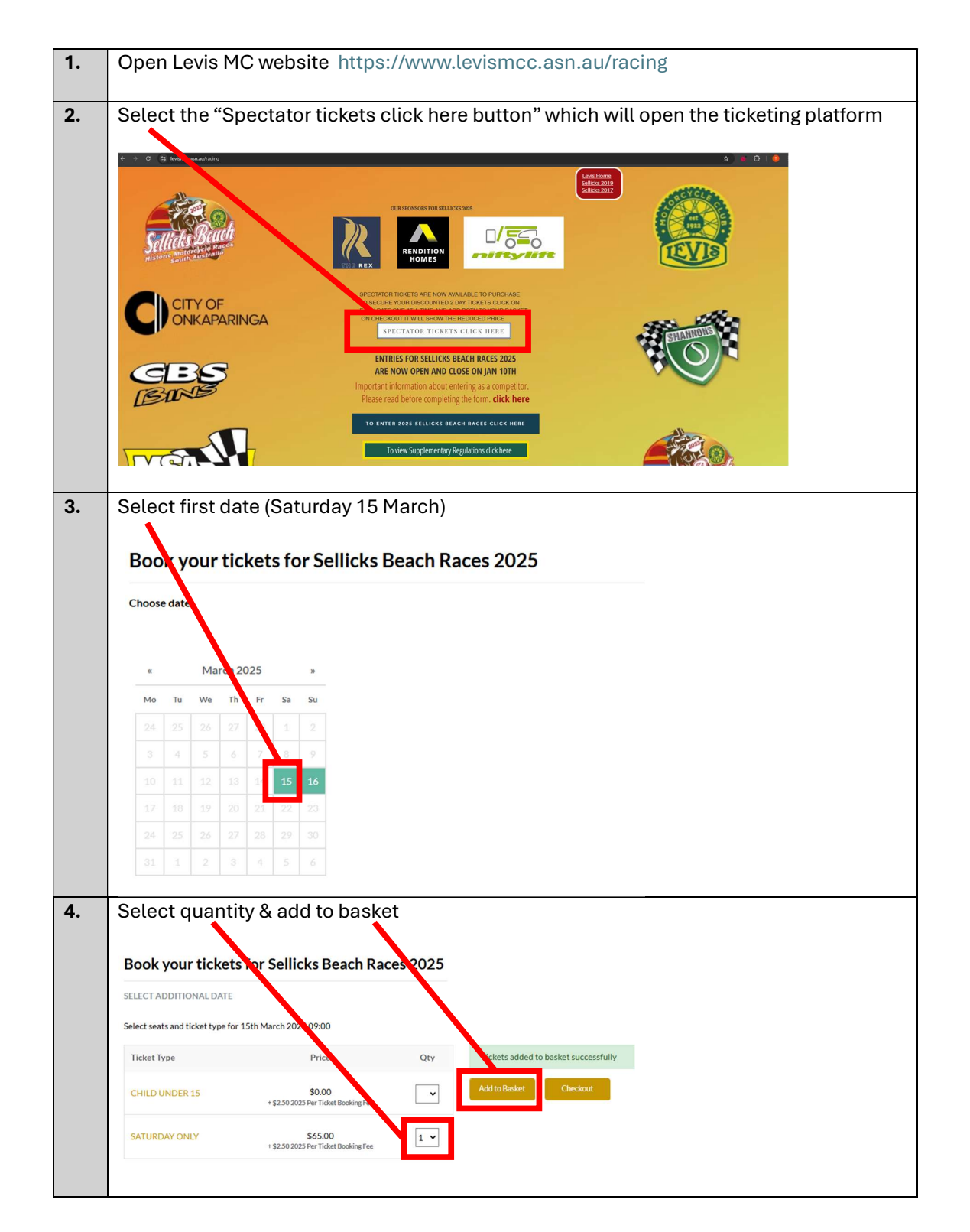

| 5. | Select 'SELECT the date selecti                 | ADDITIONAL DAT                                  | 'E' just a | bove the ticket selection to navigate back to               |  |  |
|----|-------------------------------------------------|-------------------------------------------------|------------|-------------------------------------------------------------|--|--|
|    | Book your tickets for sellicks Beach Races 2025 |                                                 |            |                                                             |  |  |
|    | SELECT ADDITIONAL DATE                          |                                                 |            |                                                             |  |  |
|    | Select seats and ticket type for 1              | ith March 2025 09:00                            |            | -                                                           |  |  |
|    | Ticket Type                                     | Price                                           | Qty        | Tickets added to basket successfully Add to Basket Checkout |  |  |
|    | CHILD UNDER 15                                  | + \$2.50 2025 Per Ticket Booking Fee            | <b>`</b>   |                                                             |  |  |
|    | SATURDAY ONLY                                   | \$65.00<br>+ \$2.50 2025 Per Ticket Booking Fee | 1 ¥        |                                                             |  |  |
|    |                                                 |                                                 |            |                                                             |  |  |
| 6. | Select the Sunc                                 | ay date (Sunday                                 | 16 Marcl   | n)                                                          |  |  |
|    | Book your ticke                                 | ts for Sellicks Beach                           | n Races 20 | 25                                                          |  |  |
|    | Choose date                                     |                                                 |            |                                                             |  |  |
|    | « March 2025                                    | 2                                               |            |                                                             |  |  |
|    | Mo Tu We Th Fr                                  | S Su                                            |            |                                                             |  |  |
|    |                                                 | 8 9                                             |            |                                                             |  |  |
|    |                                                 | 15 16                                           |            |                                                             |  |  |
|    |                                                 |                                                 |            |                                                             |  |  |
|    |                                                 |                                                 |            |                                                             |  |  |
| 7. | Select number                                   | of tickets then 'Ac                             | dd to bas  | ket'                                                        |  |  |
|    | Book your tickets                               | for Sellick, Beach Rac                          | es 2025    |                                                             |  |  |
|    | SELECT ADDITIONAL DATE                          |                                                 |            |                                                             |  |  |
|    | Select seats and ticket type for 10             | ith March 2025 09:00                            |            |                                                             |  |  |
|    | Ticket Type                                     | Price                                           | Qty        | Tckets added to basket successfully                         |  |  |
|    | CHILD UNDER 15                                  | \$0.00<br>+ \$2.50 2025 Per Ticket Booking Fee  |            |                                                             |  |  |
|    | SUNDAY ONLY                                     | \$65.00<br>+ \$2.50 2025 Per Ticket Booking Fee | 1 •        |                                                             |  |  |
|    |                                                 |                                                 |            |                                                             |  |  |
|    |                                                 |                                                 |            |                                                             |  |  |
|    |                                                 |                                                 |            |                                                             |  |  |
| 8. | Select 'Basket'                                 | icon at top LEFT o                              | of page    |                                                             |  |  |
|    |                                                 |                                                 |            |                                                             |  |  |
|    | Basket:                                         | \$107.03                                        |            |                                                             |  |  |
|    |                                                 |                                                 |            |                                                             |  |  |

| 9. Basket will show both SAT & SUN tickets at discounted rate |                                                                                                    |                                                                                |                   |  |
|---------------------------------------------------------------|----------------------------------------------------------------------------------------------------|--------------------------------------------------------------------------------|-------------------|--|
|                                                               |                                                                                                    |                                                                                |                   |  |
|                                                               | <b>D</b> ubu                                                                                                    |                                                                                |                   |  |
|                                                               | Collins De la De coort                                                                                                    | iype                                                                           | QTY Amount        |  |
|                                                               | Sellicks Beach Races 2025                                                                                                    | Sellicks Beach Multi Day Pass @ \$49.00 + \$2.50 2025 Per Ticken - king Fee    | 1 × \$51.50 ×     |  |
|                                                               | Sellicks Beach Races 2025<br>⊟ 16 March 2025 09:00<br>© Silver Sands Beach                                                                                                    | Sellicks Beach Multi Day Pass @ \$49.00 + \$2.50 2025 Per Ticket Booking Fee   | 1 \$51.50 ×       |  |
|                                                               | Enter a promo code                                                                                                    |                                                                                |                   |  |
|                                                               |                                                                                                    | Subtotal \$103.00<br>Handlingfee \$2.50<br>Basket fee \$1.53<br>Total \$107.03 |                   |  |
| 10.                                                           | When complete, selec                                                                                                    | t 'Checkout' which will prompt you                                             | to enter a log in |  |
|                                                               | Order                                                                                                    | Туре                                                                           | QTY Amount        |  |
|                                                               | Sellicks Beach Races 2025                                                                                                    | Sellicks Beach Multi Day Ass ⊕ \$49.00 + \$2.50 2025 Per Ticket Booking Fee    | 1 × \$51.50 ×     |  |
|                                                               | Sellicks Beach Races 2025<br>☐ 16 March 2025 09:00<br>© Silver Sands Beach                                                                                                    | Sellicks Beach Multi Day Pass @ \$17.00 + \$2.50 2025 Per Ticket Booking Fee   | 1 × \$51.50 ×     |  |
|                                                               | Enter a promo code                                                                                                    |                                                                                |                   |  |
|                                                               |                                                                                                    | Subt p1 \$103.00<br>Handlin fee \$2.50<br>Baskef f4 \$1.53<br>Total \$107.03   |                   |  |
| 11.                                                           | Login or create a new l<br>Email address used fo                                                                                                    | ogin using the 'New Customer' tab<br>r login will be issued the event ticke    | ets               |  |
|                                                               | Login                                                                                                    |                                                                                |                   |  |
|                                                               | Email Address Here                                                                                                    |                                                                                |                   |  |
|                                                               | First Name                                                                                                    |                                                                                |                   |  |
|                                                               | First Name                                                                                                    |                                                                                |                   |  |
|                                                               | Last Name                                                                                                    |                                                                                |                   |  |
|                                                               | Last Name                                                                                                    |                                                                                |                   |  |
|                                                               | Password                                                                                                    |                                                                                |                   |  |
|                                                               | •••••                                                                                                    |                                                                                |                   |  |
|                                                               | Confirm Password                                                                                                    |                                                                                |                   |  |
|                                                               | •••••                                                                                                    |                                                                                |                   |  |
|                                                               | Must contain at least one number and one uppercase and<br>lowercase letter, and at least 8 or more characters                                                                                            |                                                                                |                   |  |
|                                                               | Would you like to join the Weslo Staff mailing                                                                                                    | list?                                                                          |                   |  |
|                                                               | ○ Yes (● No                                                                                                    |                                                                                |                   |  |
|                                                               | Last Name Last Name Password Confirm Password  Must contain at least one number and one uppercase and lowercase letter, and at least 8 or more characters Would you like to join the Weslo Staff mailing | ilist?                                                                         |                   |  |

| 12. | This will navigate to 'Your Details' page – enter your det                                                                                                    | ails then select co                                             | ontinue            |
|-----|----------------------------------------------------------------------------------------------------|-----------------------------------------------------------------|--------------------|
|     | Hore Control IV                                                                                                    |                                                                 |                    |
|     | ··· _                                                                                                    |                                                                 |                    |
|     | Search for events Q                                                                                                    |                                                                 |                    |
|     | Your Details Order Summary                                                                                                    |                                                                 |                    |
|     | Te4 Sellicks Beach Races 2025 I SMann 2025 PDD Sellicks Beach Races 2025 I SMann 2025 PDD                                                                                                    |                                                                 |                    |
|     | Part Name Last Name State Date: 2025<br>Prot Name Last Name State Date: 2025<br>Per Tribate Booking File 2025<br>Per Tribate Booking File 2025                                                                                                    |                                                                 |                    |
|     | Admini         2011/06/09 (Add Data)           Monini         11 Monini Monini Mon                                                                    |                                                                 |                    |
|     | Advent2 bindered by the grant of the transfer of the second binder of the second binder of th |                                                                 |                    |
|     | City         11.5.3           Total         \$107.03                                                                                                    |                                                                 |                    |
|     | 509                                                                                                    |                                                                 |                    |
|     | Patrone                                                                                                    |                                                                 |                    |
|     | County<br>Australia                                                                                                    |                                                                 |                    |
|     | Prone Number 1                                                                                                    |                                                                 |                    |
|     | Mohin Number                                                                                                    |                                                                 |                    |
|     |                                                                                                    |                                                                 |                    |
|     | Control                                                                                                    |                                                                 |                    |
| 13. | This will navigate to a confirm page – check your detail                                                                                                    | s are correct then                                              | agree to terms     |
|     | and conditions then select the 'continue to payment' b                                                                                                    | outton                                                          | -                  |
|     |                                                                                                    |                                                                 |                    |
|     | Your Details                                                                                                    | Order Summary                                                   |                    |
|     | First Name Last Name                                                                                                    | 3 15 March 2025 09:00                                           |                    |
|     | Address (0)<br>Australia                                                                                                    | Silver Sands Beach Sellicks Reach Multi Day Pass @ \$49.00 + \$ | \$2.50.2025        |
|     | Phone Number<br>Phone Number                                                                                                    | Per Ticket Booking Fee                                          | \$51.50            |
|     | Change                                                                                                    | Sellicks Beach Races 2025                                       |                    |
|     | Special requirements 0                                                                                                    | Silver Sands Beach Sollicke Reach Multi Day Pass @ \$48.00 + \$ | 22 50 2025         |
|     | Please inform us at the time of booking if you need a wheelchair space or have pecific requirements, so that we can arrange for everything to be ready on your arrival.                                                                                                    | Per Ticket Booking Fee                                          | \$51.50            |
|     |                                                                                                    | Subtotal<br>Handling fee                                        | \$103.00<br>\$2.50 |
|     | Delivery Options .                                                                                                    | Basket fee                                                      | \$1.53             |
|     | E-Ticket                                                                                                    | lotal                                                           | \$107.03           |
|     | I agree to the terms and conditions for this transaction.                                                                                                    |                                                                 |                    |
|     | Continue to payment                                                                                                    |                                                                 |                    |
|     |                                                                                                    |                                                                 |                    |
|     |                                                                                                    |                                                                 |                    |
|     |                                                                                                    |                                                                 |                    |
|     |                                                                                                    |                                                                 |                    |
|     |                                                                                                    |                                                                 |                    |
|     |                                                                                                    |                                                                 |                    |
|     |                                                                                                    |                                                                 |                    |
|     |                                                                                                    |                                                                 |                    |
|     |                                                                                                    |                                                                 |                    |
|     |                                                                                                    |                                                                 |                    |
|     |                                                                                                    |                                                                 |                    |
|     |                                                                                                    |                                                                 |                    |
|     |                                                                                                    |                                                                 |                    |

| Enter Card De | tails              | 1 /                   | Order Summary                                         | Order Summary         |  |
|---------------|--------------------|-----------------------|-------------------------------------------------------|-----------------------|--|
| Name on card  |                    |                       | Sellicks Beach Races 2025                             |                       |  |
| Hume on card  |                    |                       | 🗄 15 March 2025 09:00                                 |                       |  |
| _             |                    |                       | Silver Sands Beach                                    |                       |  |
| Card number   |                    |                       | Sellicks Beach Multi Day Pass @ \$49.00 + \$2.50 2025 |                       |  |
|               |                    |                       | Per Ticket Booking Fee                                | \$51.50               |  |
|               |                    |                       | Sellicks Beach Races 202                              | 5                     |  |
| Expiry date   |                    | 🗄 16 March 2025 09:00 |                                                       |                       |  |
| MM            | YY                 | 1 /                   | Silver Sands Beach                                    |                       |  |
| Security po   |                    |                       | Sellicks Beach Multi Day Pass @                       | \$49.00 + \$2.50 2025 |  |
| occant, no    |                    |                       | Per Ticket Booking Fee                                | \$51.50               |  |
|               | J                  |                       | Subtotal                                              | \$103.00              |  |
| Save card de  | tails              | <b>_</b> /            | Handling fee                                          | \$2.50                |  |
|               |                    |                       | Basket fee                                            | \$1.53                |  |
|               | Complet            | te Order              | Total                                                 | \$107.03              |  |
|               |                    |                       |                                                       |                       |  |
| Tickets       | will be emailed to | the email address us  | ed for your login                                     |                       |  |
|               |                    |                       | ,,,,,,,,,,,,,,,,,,,,,,,,,,,,,,,,,,,,,,,               |                       |  |